# ZBFW configureren vanuit SD-WAN CLIsjabloon

| Inhoud                |
|-----------------------|
| Inleiding             |
| Voorwaarden           |
| Vereisten             |
| Gebruikte componenten |
| Achtergrondinformatie |
| Configureren          |
| Netwerkdiagram        |
| Configuratie          |
| Besturingsplane       |
| Dataplane             |
| Verifiëren            |

# Inleiding

Dit document beschrijft hoe u het op Zone-based Firewall (ZBFW) beleid kunt configureren met behulp van een CLI Add-On Feature Template van Cisco Catalyst SD-WAN Manager.

## Voorwaarden

### Vereisten

Cisco raadt kennis van de volgende onderwerpen aan:

- Cisco Catalyst softwaregedefinieerde Wide Area Network (SD-WAN)
- Zone-Based Firewall (ZBFW) basisbediening

### Gebruikte componenten

- Cisco Catalyst SD-WAN Manager 20.9.3.2
- Cisco IOS® XE Catalyst SD-WAN randen 17.6.5a

De informatie in dit document is gebaseerd op de apparaten in een specifieke laboratoriumomgeving. Alle apparaten die in dit document worden beschreven, hadden een opgeschoonde (standaard)configuratie. Als uw netwerk live is, moet u zorgen dat u de potentiële impact van elke opdracht begrijpt.

# Achtergrondinformatie

Een firewallbeleid is een type van gelokaliseerd veiligheidsbeleid dat stateful inspection van TCP-, UDP- en ICMP-gegevensverkeersstromen toestaat. Het begrip zones wordt gebruikt; daarom mogen verkeersstromen die afkomstig zijn uit een bepaalde zone naar een andere zone gaan op basis van het beleid tussen de twee zones.

Een zone is een groep van een of meer VPN's. Het type van zones dat op ZBFW bestaat zijn:

- Bronzone: een groep VPN's die de stromen van het dataverkeer voortbrengt. Een VPN kan slechts deel uitmaken van één zone.
- Doelgebied: een groep VPN's die de stromen van het gegevensverkeer beëindigt. Een VPN kan slechts deel uitmaken van één zone.
- Interzone: het wordt interzone genoemd wanneer de verkeersstroom tussen verschillende zones (standaard wordt de communicatie ontkend).
- Intrazone: het wordt intrazone genoemd wanneer het verkeer door dezelfde zone stroomt (standaard is communicatie toegestaan).
- Selfzone: het wordt gebruikt voor het controleren van verkeer dat afkomstig is van of geleid naar de router zelf (Standaardzone die door systeem wordt gecreëerd en vooraf geconfigureerd, door gebrek is de communicatie toegestaan).

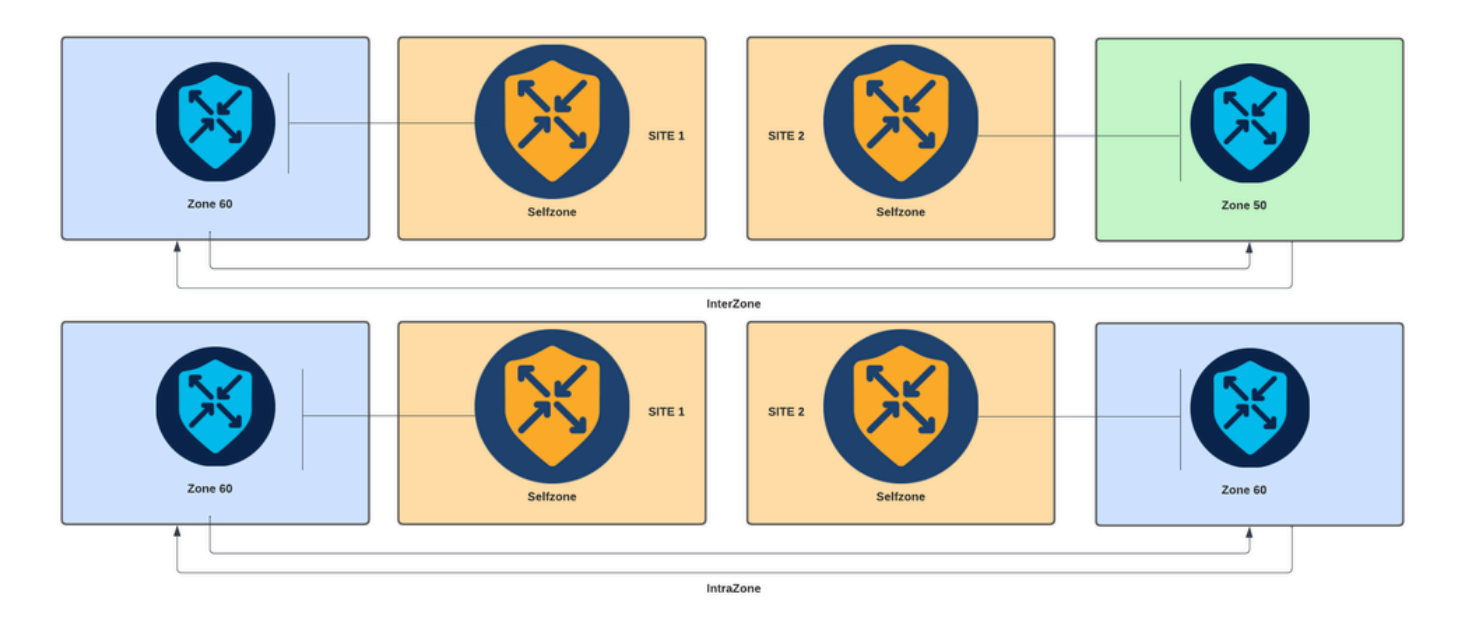

Op zone gebaseerde firewalldiagram

Een ander concept dat in ZBFW wordt gebruikt is het zonepaar, dat een container is die een bronzone associeert met een bestemmingszone. Zone-paren passen een firewallbeleid toe op het verkeer dat tussen de twee zones stroomt.

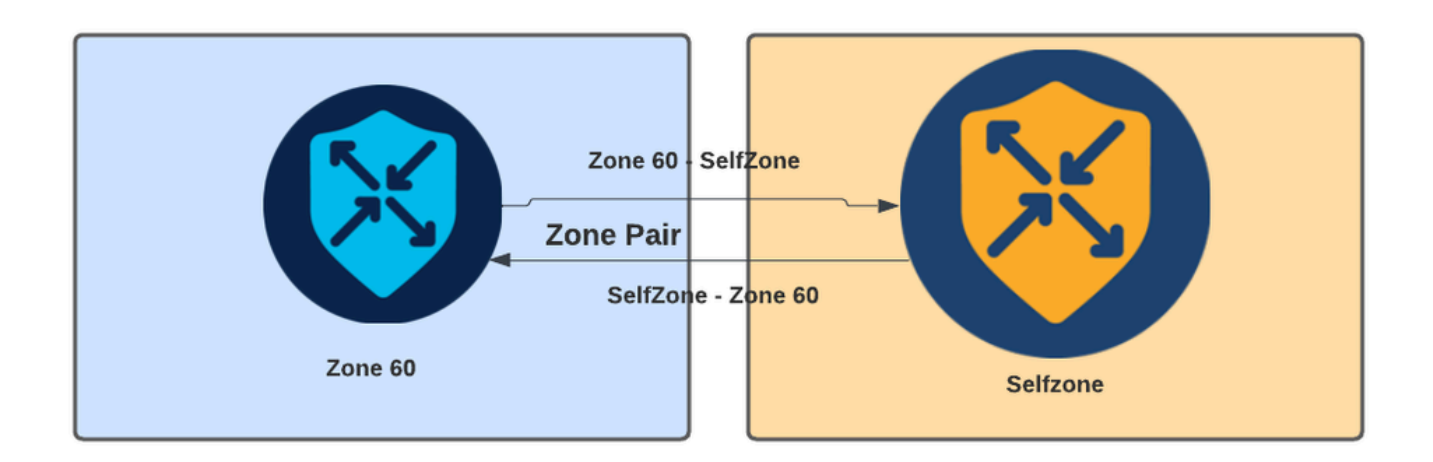

Voorbeeld van zone-paar

Nadat het zonepaar is gedefinieerd, zijn de acties die van toepassing zijn op de stromen:

- Drop: gewoon afgedankte overeenkomende stroom.
- Pass: laat pakketstroom toe zonder stateful inspection, gelijkend op de vergunningsactie in toegangslijsten. Of een pasactie in een stroom wordt ingesteld, is een terugkeerpas voor die stroom nodig.
- Inspecteren: staat voor stateful inspection van verkeer toe dat van bron naar bestemmingszone stroomt, en laat automatisch verkeersstromen toe om terug te keren.

# Configureren

Netwerkdiagram

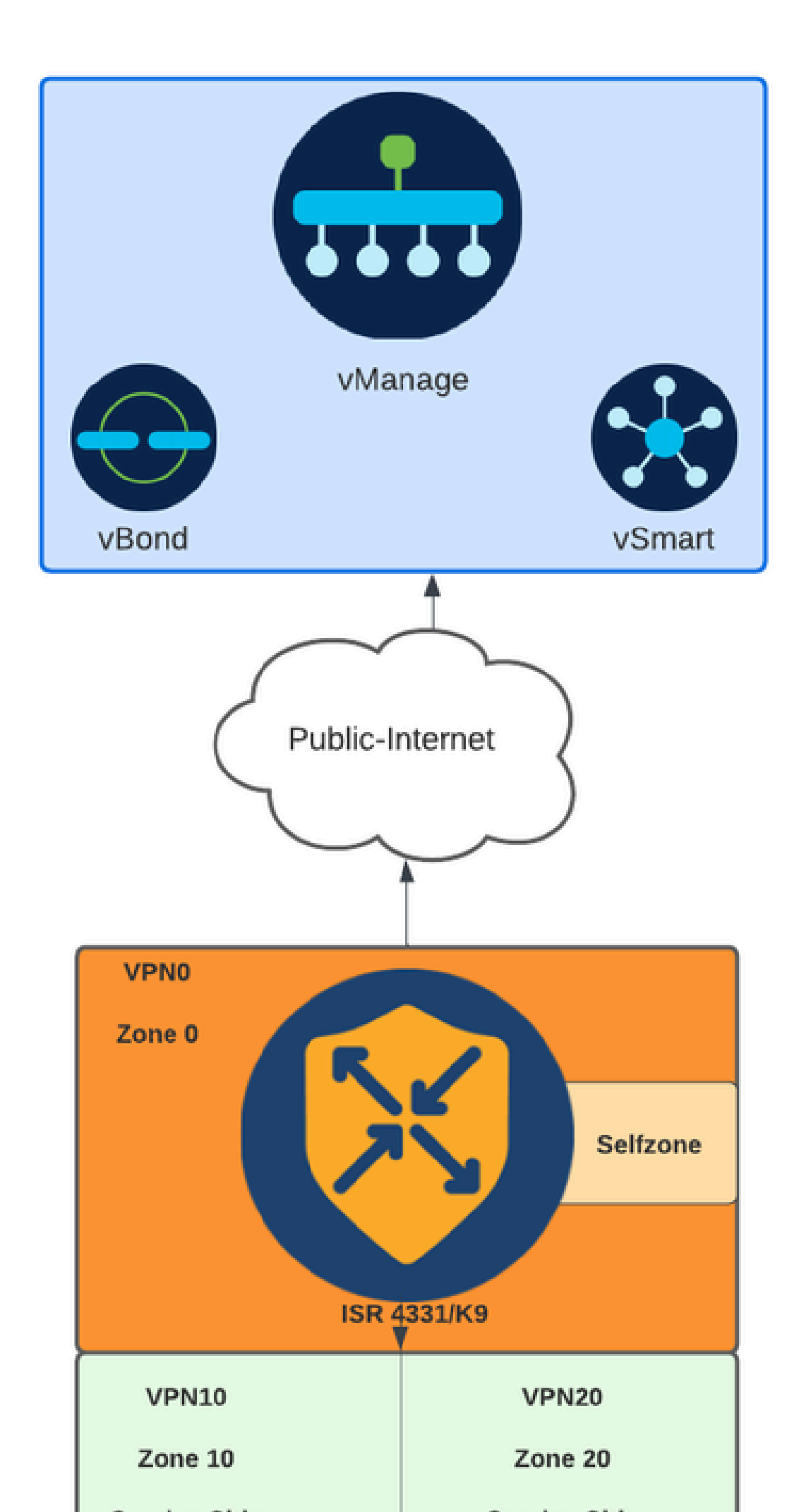

Of WAN-interface via DHCP is geconfigureerd, het is nodig om een regel te maken om zelfzone (interface) toe te staan om het volgende-hop IP-adres te bereiken voor het geval dat het herlaadapparaat en de router een nieuw IP-adres moeten krijgen.

### Besturingsplane

1. Maak de geïnspecteerde parameterkaart:

```
parameter-map type inspect-global
multi-tenancy
vpn zone security
alert on
log dropped-packets
max-incomplete tcp timeout
```

Het max-incomplete tcp

configuratiebevel wordt gebruikt om het maximumaantal onvolledige verbindingen te specificeren alvorens de zitting van TCP daling is.

Het multi-tenancy configuratiebevel is een globale parameter die in de configuratie ZBFW wordt vereist. Wanneer ZBFW is geconfigureerd via SD-WAN Manager GUI, wordt de regel standaard toegevoegd. Wanneer ZBFW is geconfigureerd via Command Line Interface (CLI), moet deze regel worden toegevoegd.

2. Een WAN-zone maken:

```
zone security wan
vpn 0
```

Opmerking: Zelfzone wordt standaard gecreëerd, het is niet nodig om deze te configureren.

3. Configureer de objectgroep voor de bron- en doeladressen:

object-group network CONTROLLERS host 172.18.121.103 host 172.18.121.106 host 192.168.20.152 host 192.168.22.203 object-group network WAN\_IPs host 10.122.163.207 4. Maak de IP-toegangslijst aan:

```
ip access-list extended self-to-wan-acl
10 permit tcp object-group WAN_IPs object-group CONTROLLERS
20 permit udp object-group WAN_IPs object-group CONTROLLERS
30 permit ip object-group WAN_IPs object-group CONTROLLERS
ip access-list extended wan-to-self-acl
10 permit tcp object-group CONTROLLERS object-group WAN_IPs
20 permit udp object-group CONTROLLERS object-group WAN_IPs
30 permit ip object-group CONTROLLERS object-group WAN_IPs
```

5. Maak de klassenkaart:

```
class-map type inspect match-all self-to-wan-cm
match access-group name self-to-wan-acl
class-map type inspect match-all wan-to-self-cm
match access-group name wan-to-self-acl
```

6. Maak de beleidskaart om aan het zonepaar toe te voegen:

```
policy-map type inspect wan-to-self-pm
class type inspect wan-to-self-cm
inspect
class class-default
policy-map type inspect self-to-wan-pm
class type inspect self-to-wan-cm
inspect
class class-default
```

7. Maak het zonepaar en koppel de beleidskaart eraan:

```
zone-pair security self-to-wan source self destination wan
service-policy type inspect self-to-wan-pm
zone-pair security wan-to-self source wan destination self
service-policy type inspect wan-to-self-pm
```

Zodra de besturingsplane-stromen zijn toegestaan, kan de configuratie van het gegevensvlak worden toegepast.

Om de controle-aansluitingen te valideren, gebruikt u de opdracht EXEC:

Device#

show sdwan control connections

Of ZBFW voor zelf-zone en wan-zone niet correct wordt geconfigureerd, de apparaten verliezen de controle verbindingen en krijgen een console fout gelijkend de volgende:

<#root>

\*Oct 30 19:44:17.731: %IOSXE-6-PLATFORM: R0/0: cpp\_cp: QFP:0.0 Thread:000 TS:0000004865486441431 %FW-6-

### Dataplane

1. Maak een security zone aan voor elke Virtual Routing and Forwarding (VRF) die nodig is:

zone security user vpn 10 zone security server vpn 20

3. Configureer de objectgroep voor de bron- en doeladressen:

object-group network USER host 10.10.10.1 host 10.10.10.2 host 10.10.10.3 object-group network SERVER host 10.20.20.1 host 10.20.20.2

4. Maak de IP-toegangslijst aan:

ip access-list extended user-to-server-acl 10 permit tcp object-group USER object-group SERVER 20 permit udp object-group USER object-group SERVER 30 permit ip object-group USER object-group SERVER ip access-list extended server-to-user-acl 10 permit tcp object-group SERVER object-group USER 20 permit udp object-group SERVER object-group USER 30 permit ip object-group SERVER object-group USER 5. Maak de klassenkaart:

```
class-map type inspect match-all user-to-server-cm
match access-group name user-to-server-acl
class-map type inspect match-all server-to-wan-cm
match access-group name server-to-user-acl
```

6. Maak de beleidskaart om aan het zonepaar toe te voegen:

```
policy-map type inspect user-to-server-pm
class type inspect user-to-server-cm
inspect
class class-default
policy-map type inspect server-to-user-pm
class type inspect server-to-user-cm
inspect
class class-default
```

7. Maak het zonepaar en koppel de beleidskaart eraan:

```
zone-pair security user-to-server source user destination server
service-policy type inspect user-to-server-pm
zone-pair security server-to-user source server destination user
service-policy type inspect server-to-user-pm
```

Opmerking: Zie <u>CLI-functiesjablonen</u> en <u>CLI-sjablonen voor</u> meer informatie over het gebruik van<u>CLI-</u>sjablonen.

### Verifiëren

Om de geconfigureerde inspectie van class-map te valideren, gebruikt u de opdracht EXEC:

<#root>

Device#

show class-map type inspect

Om de geconfigureerd te controleren, gebruikt u de opdracht EXEC:

#### <#root>

Device#

show policy-map type inspect

Om het geconfigureerde zonepaar te valideren, gebruikt u de opdracht EXEC:

<#root>

Device#

show zone-pair security

Om de geconfigureerde toegangslijst te valideren, gebruikt u de opdracht EXEC:

<#root>

Device#

show ip access-list

Om de geconfigureerde objectgroep te valideren, gebruikt u de opdracht EXEC:

<#root>

Device#

show object-group

Om de ZBFW-sessiestatus weer te geven, gebruikt u de opdracht EXEC:

#### <#root>

Device#

#### show sdwan zonebfwdp sessions

7 open 10.122.163.207 172.18.121.103 32168 32168 PROTO\_L4\_UDP 0 0 65534 0 self-to-wan self-to-wan-cm - (

6 open 172.18.121.106 10.122.163.207 60896 32168 PROTO\_L4\_UDP 0 0 0 65534 wan-to-self wan-to-self-cm - 9 open 10.122.163.207 172.18.121.106 32168 34178 PROTO\_L4\_UDP 0 0 65534 0 self-to-wan self-to-wan-cm -

Om de zone-paar statistieken weer te geven, gebruikt u de opdracht EXEC:

#### <#root>

Device#

show sdwan zbfw zonepair-statistics

zbfw zonepair-statistics user-to-server src-zone-name user dst-zone-name server policy-name user-to-server-pm fw-traffic-class-entry user-to-server-cm zonepair-name user-to-server

class-action Inspect

pkts-counter 0
bytes-counter 0
attempted-conn 0

current-active-conn 0

max-active-conn 0
current-halfopen-conn 0
max-halfopen-conn 0
current-terminating-conn 0
max-terminating-conn 0

time-since-last-session-create 0

Gebruik de opdracht EXEC om de ZBFW-vervolgstatistieken weer te geven:

<#root>

Device#

show sdwan zbfw drop-statistics

zbfw drop-statistics catch-all

| zbfw | drop-statistics | 14-max-halfsession | 0 |
|------|-----------------|--------------------|---|
| zbfw | drop-statistics | 14-session-limit   | 0 |
| zbfw | drop-statistics | 14-scb-close       | 0 |

| zbfw | drop-statistics | insp-policy-not-present           | 0 |
|------|-----------------|-----------------------------------|---|
|      |                 |                                   |   |
|      |                 |                                   |   |
| zbfw | drop-statistics | insp-sess-miss-policy-not-present | 0 |
|      |                 |                                   |   |
| zbfw | drop-statistics | insp-classification-fail          | 0 |
| zbfw | drop-statistics | insp-class-action-drop            | 0 |
| zbfw | drop-statistics | insp-policy-misconfigure          | 0 |

```
zbfw drop-statistics 14-icmp-err-policy-not-present
                                                      0
```

| zbfw | drop-statistics | invalid-zone       | 0 |
|------|-----------------|--------------------|---|
| zbfw | drop-statistics | ha-ar-standby      | 0 |
| zbfw | drop-statistics | no-forwarding-zone | 0 |

```
zbfw drop-statistics no-zone-pair-present 105 <<< If no zone-pair configured
```

Gebruik de opdracht EXEC om de QFP-drop-statistieken (QuantumFlow Processor) weer te geven:

| <#root>                                          |         |        |
|--------------------------------------------------|---------|--------|
| Device#                                          |         |        |
| show platform hardware qfp active statistic drop |         |        |
| Last clearing of QFP drops statistics: never     |         |        |
| Global Drop Stats                                | Packets | Octets |

| <br> | <br> |  |
|------|------|--|

| BFDoffload               | 194   | 14388  |
|--------------------------|-------|--------|
|                          |       |        |
|                          |       |        |
|                          |       |        |
| FirewallBackpressure     | 0     | 0      |
| FirewallInvalidZone      | 0     | 0      |
|                          |       |        |
| FirewallL4               | 1     | 74     |
| FirewallL4Insp           | 372   | 40957  |
| FirewallL7               | 0     | 0      |
| FirewallNoForwardingZone | 0     | 0      |
|                          |       |        |
| FirewallNoNewSession     | 0     | 0      |
|                          |       |        |
| FirewallNonsession       | 0     | 0      |
| FirewallNotFromInit      | 0     | 0      |
| FirewallNotInitiator     | 11898 | 885244 |
| FirewallPolicy           | 0     | 0      |

### Gebruik de opdracht EXEC om de QFP firewall-druppels weer te geven:

### <#root>

Device#

### show platform hardware qfp active feature firewall drop all

| Drop Reason                          | Packets |
|--------------------------------------|---------|
| TCP out of window                    | 0       |
| TCP window overflow                  | 0       |
| <snipped></snipped>                  |         |
| TCP - Half-open session limit exceed | 0       |
| Too many packet per flow             | 0       |
| <snipped></snipped>                  |         |
| ICMP ERR PKT:no IP or ICMP           | 0       |
| ICMP ERR Pkt:exceed burst 1mt        | 0       |
| ICMP Unreach pkt exceeds 1mt         | 0       |
| ICMP Error Pkt invalid sequence      | 0       |
| ICMP Error Pkt invalid ACK           | 0       |
| ICMP Error Pkt too short             | 0       |
| Exceed session limit                 | 0       |
| Packet rcvd in SCB close state       | 0       |

| Pkt rcvd after CX req teardown<br>CXSC not running | 0<br>0                            |
|----------------------------------------------------|-----------------------------------|
| Zone-pair without policy                           | 0 <<< Existing zone-pair, but not |
| Same zone without Policy                           | 0 <<< Zone without policy configu |
| <snipped></snipped>                                |                                   |

No Zone-pair found

105 <<< If no zone-pair configured

### Over deze vertaling

Cisco heeft dit document vertaald via een combinatie van machine- en menselijke technologie om onze gebruikers wereldwijd ondersteuningscontent te bieden in hun eigen taal. Houd er rekening mee dat zelfs de beste machinevertaling niet net zo nauwkeurig is als die van een professionele vertaler. Cisco Systems, Inc. is niet aansprakelijk voor de nauwkeurigheid van deze vertalingen en raadt aan altijd het oorspronkelijke Engelstalige document (link) te raadplegen.